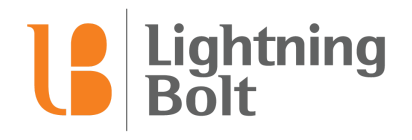

# Guide to Using View Manager

## **Overview**

This document provides a comprehensive guide to Lightning Bolt's new View Manager interface, replacing View Designer. The View Manager tool is for creating or editing views and managing access to views.

Additional support can be found on the <u>Lightning Bolt Support Page</u> (requires login).

# **Table of Contents**

| Overview                                      | 1  |
|-----------------------------------------------|----|
| Viewer and View Manager                       | 2  |
| View Manager                                  | 2  |
| Accessing View Manager                        | 2  |
| Navigating View Manager                       | 4  |
| Personnel                                     | 5  |
| Creating a New View                           | 6  |
| View Types / Different Views                  | 7  |
| Personnel                                     | 7  |
| Assignments and Tallies                       | 9  |
| Finalize                                      | 9  |
| View Access                                   | 10 |
| Manage a Specific View's Access               | 10 |
| Public URL                                    | 11 |
| Manage a Specific Personnel's View Membership | 12 |
| Manage a Specific Personnel's View Access     | 13 |
|                                               |    |

# Viewer and View Manager

## View Manager

View Manager allows you to create, modify, and give access to views that can be used in both Viewer and Editor.

### Accessing View Manager

There are three ways to access View Manager:

1. From the administration dashboard, navigate to the top menu bar and click Administration > View Manager.

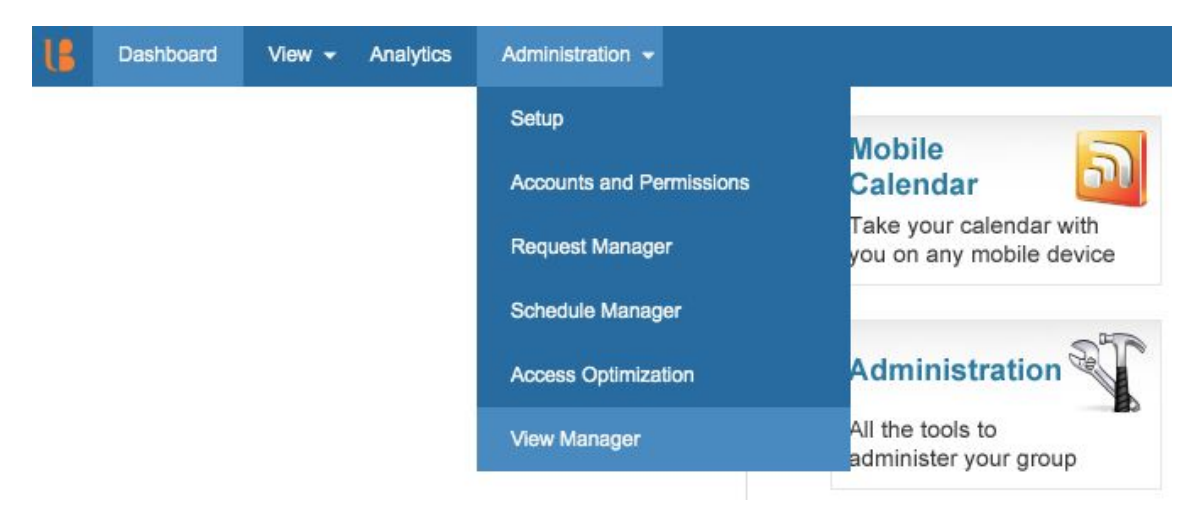

2. From the LBLite dashboard, click the View Manager icon.

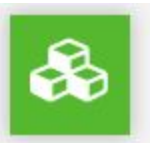

#### **VIEW MANAGER**

Centrally create and design your group's views for use in Viewer/Editor.

3. From Viewer or Editor, click on the orange LB menu icon in the top left corner and select View Manager from the dropdown menu.

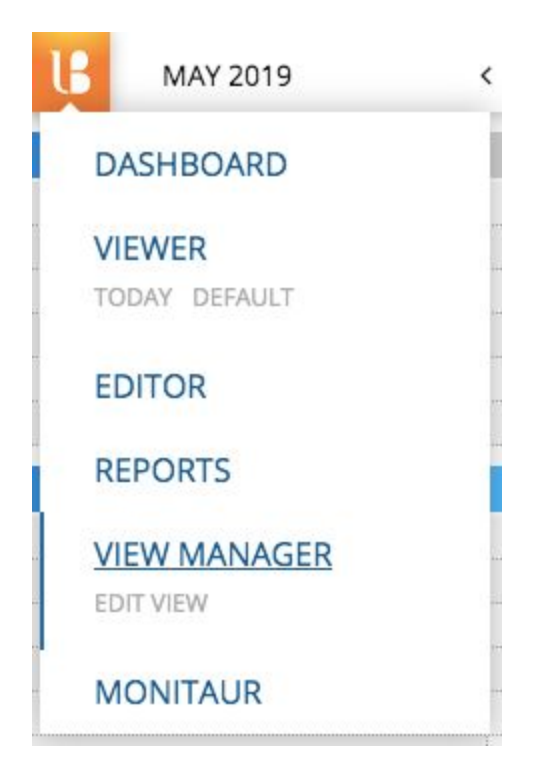

Note: To jump directly to a specific view to make edits, first make sure you are viewing the correct view in Viewer. Navigate to the LB menu and click Edit View directly under View Manager to jump into editing the view.

### Navigating View Manager

View Manager contains three main pages: Manage Views, Create New View, and Personnel.

#### Manage Views

When you enter View Manager, the home page will be Manage Views. You will see a list of created views and hovering over a view row will highlight additional options to Edit, Copy, Delete, and Edit View Access of that specific view. Editing View Access is also where you can generate a Public URL link for a specific view.

| L | Dashboard View - Analytics             | Administration - View Manager 👻 |      |        |        | LBS Support 👻       | Help 👻 |
|---|----------------------------------------|---------------------------------|------|--------|--------|---------------------|--------|
|   | Views Create New Vi                    | iew                             |      |        |        | B Personnel         |        |
|   | Select Templates                       |                                 |      |        |        |                     |        |
|   | Template(s)                            |                                 | •    | Search |        |                     |        |
|   | View Name 🗸                            | Last Modified                   |      |        |        |                     |        |
|   | Standard Month by Personn              | nel May 22, 2019                | Edit | Сору   | Delete | Edit View<br>Access |        |
|   | Standard Month by Assignm<br>Scheduled | nent - May 22, 2019             |      |        |        |                     |        |

You can narrow down your search of views by using the Select Templates dropdown on the left or the Search bar to the right. You can also sort views by clicking the column headers of View Name or Last Modified Date.

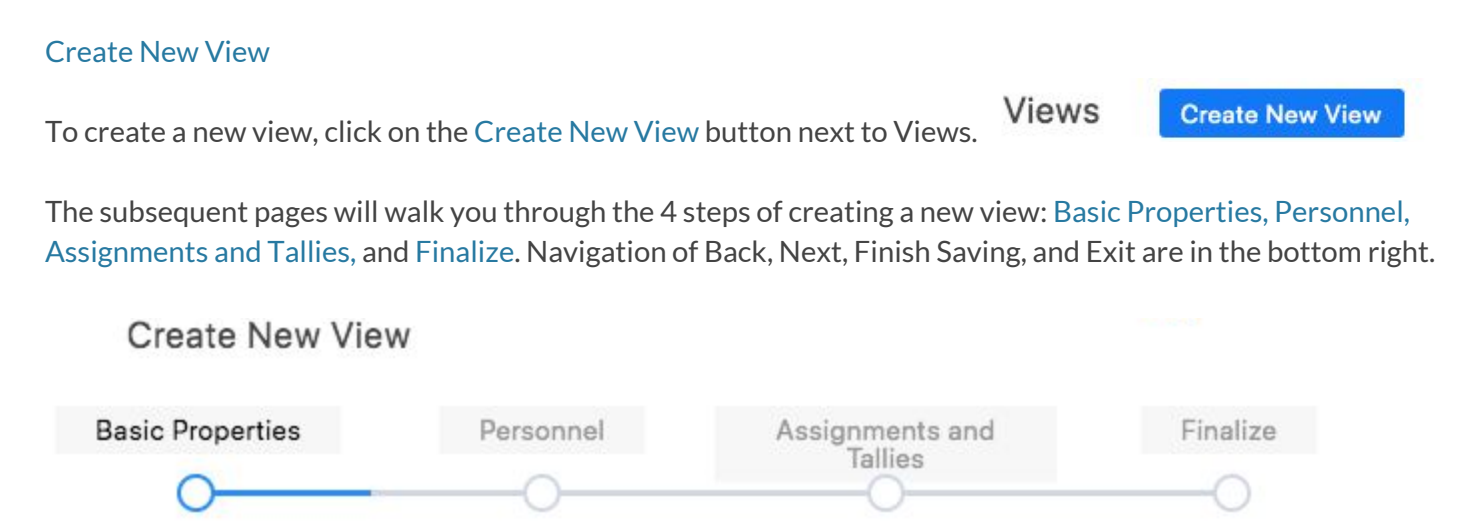

#### Personnel

Use the Personnel button in the top right to navigate to a page where you can edit an individual's view membership and view access.

You can narrow down your search for a personnel by using the Select Departments dropdown or by clicking the magnifying glass to extend the Search bar. You can also sort personnel by clicking the column headers of Personnel or Display Name. Hover over the row of the individual you would like to Edit the view access of.

| Personnel          |                               | 🕷 Manage Views |
|--------------------|-------------------------------|----------------|
| Select Departments |                               |                |
| 1 selected         | Hide Expired Personnel        |                |
| Search             | Display Name Edit View Access | ٩              |
| Default Department | J Adams Edit                  |                |
| Happy Hospitalists | S Anthony                     |                |
| Scheduling Rules   |                               |                |
| Appleseed, Johnny  | J Appleseed                   |                |
| Barton, Clara      | C Barton                      |                |
| Cleveland, Grover  | G Cleveland                   |                |

To navigate between these two main sections, use Personnel and Manage Views button in the top right.

#### **Creating a New View**

To create a new view, navigate to View Manager and click on the Create New View button next to Views.

The 4 steps of creating a new view are: Basic Properties, Personnel, Assignments and Tallies, and Finalize.

#### **Basic Properties**

The Basic Properties page is where you establish the visible structure of the view

1. Give the view a name under the View Name\* field. This is required. It is helpful to give the view a brief but descriptive title to differentiate your views.

| 4                                         | 1                                         |                                           |                                           |
|-------------------------------------------|-------------------------------------------|-------------------------------------------|-------------------------------------------|
|                                           |                                           |                                           |                                           |
| ns Calendar                               | Gantt                                     | List                                      | Block                                     |
| Group By<br>By Assignment<br>By Personnel |                                           |                                           |                                           |
|                                           | Group By<br>By Assignment<br>By Personnel | Group By<br>By Assignment<br>By Personnel | Group By<br>By Assignment<br>By Personnel |

Create New View > Standard Month by Assignment

2. Choose a view type of Standard, Columns, Calendar, Gantt, List or Block.

Standard views display schedule information scrollable vertically through the dates. This is the most used schedule format.

Columns views display schedule information scrollable horizontally through the dates.

Calendar views condense schedule information into a calendar, where each slot includes the assignment, personnel, and time.

Gantt views display schedule information one day at a time, with times to show when personnel are scheduled and how they overlap.

List views display chosen data fields of schedule information in a quickly searchable format.

Block views allow translation of blocks based on dates and length of days per block.

- 3. Choose a Display Range if the view allows and choose a Group By of either By Assignment or By Personnel. This means that the data in each schedule slot shows the opposite of what you grouped by. For example, if you group by assignment the assignments will show as the header of the rows and the slots will be filled in by the personnel working.
- 4. Choose a Data Type. Request will show only request data, Schedule will show only scheduled data, and Both will show both Requests and Schedule data on the same schedule.

| H MAY 2019 | < > 5T/               | ANDARD MONTH E | BY ASSIGNMENT |              |             |             | -            |
|------------|-----------------------|----------------|---------------|--------------|-------------|-------------|--------------|
| ASSIGNMENT | Mo 04/29              | Tu 04/30       | We 05/01      | Th 05/02     | Fr 05/03    | Sa 05/04    | Su 05/05     |
| Mammo      | OPEN -> [T Jefferson] | J Adams        | M Curie       | A Lincoln    | A Lincoln   |             |              |
| Neuro      | J Appleseed           | J Appleseed    | A Earhart     | A Earhart    | J Appleseed |             |              |
| Rounder    | A Lincoln             | E Roosevelt    | A Lincoln     | S Anthony    | R Parks     | A Lincoln   | G Washington |
| Surgery    | G Washington          | Monroe         | R Parks       | J Adams      | T Jefferson |             |              |
| Admin      |                       |                | J Adams       |              |             |             |              |
| Meeting    | Monroe                |                |               |              |             |             |              |
| ASSIGNMENT | Mo 05/06              | Tu 05/07       | We 05/08      | Th 05/09     | Fr 05/10    | Sa 05/11    | Su 05/12     |
| Mammo      | M Curie               | M Curie        | A Lincoln     | J Adams      | J Adams     |             |              |
| Neuro      | J Appleseed           | J Appleseed    | J Appleseed   | J Appleseed  | J Appleseed |             |              |
| Rounder    | S Anthony             | G Washington   | E Roosevelt   | E Roosevelt  | E Roosevelt | A Hamilton  | C Barton     |
| Surgery    | G Washington          | C Barton       | A Hamilton    | R Parks      | A Earhart   |             |              |
| Admin      |                       |                | J Adams       |              |             |             |              |
| Meeting    | A Hamilton            |                |               |              |             |             |              |
| ASSIGNMENT | Mo 05/13              | Tu 05/14       | We 05/15      | Th 05/16     | Fr 05/17    | Sa 05/18    | Su 05/19     |
| Mammo      | A Lincoln             | A Earhart      | J Adams       | E Roosevelt  | C Barton    |             |              |
| Neuro      | OPEN                  | OPEN           | OPEN          | OPEN         | OPEN        |             |              |
| Rounder    | R Parks               | A Hamilton     | G Washington  | G Washington | M Curie     | T Jefferson |              |
| Surgery    | J Appleseed           | E Roosevelt    | A Earhart     | A Hamilton   | E Roosevelt |             |              |

Example of a standard view, grouped by assignment showing a display range of 1 month.

#### Personnel

The Personnel page is where you select which personnel to include in the view.

- 1. Use the Select Departments (required) and Select Personnel Types (optional) dropdowns to retrieve a list of Available Personnel to add to your view. Click the the personnel one by one or select All button.
- 2. Once selected, click the right arrow > in the center to move the personnel over to the Selected Personnel list. Vice versa, use the left arrow < to move the personnel back.

| Basic Properties Person                          | nel Assignments and<br>Tallies | Finali   | ze              |                      |      |          |        |
|--------------------------------------------------|--------------------------------|----------|-----------------|----------------------|------|----------|--------|
| Filter Available Personnel<br>Select Departments | Select Personn                 | el Types |                 | Personnel Sort Order |      |          |        |
| 1 selected                                       | ✓ All Selected                 |          | •               | Custom Order         |      |          | •      |
| Available Personnel                              |                                |          | Selected Persor | nnel                 |      |          |        |
| All None                                         | Sort Z-A                       |          | All None        |                      |      | Sort Z-A |        |
| Search                                           |                                |          | Search          |                      |      |          |        |
| A Earhart                                        |                                |          | G Washington    | C.                   |      |          |        |
| A Hamilton                                       |                                |          | J Adams         |                      |      |          | -      |
| A Lincoln                                        |                                |          | Monroe          |                      |      |          | ~      |
| C Barton                                         |                                | >        | T Jefferson     |                      |      |          |        |
| E Roosevelt                                      |                                | <        |                 |                      |      |          | ^      |
| G Cleveland                                      |                                |          |                 |                      |      |          | $\sim$ |
| J Appleseed                                      |                                |          |                 |                      |      |          | ~      |
| M Curie                                          |                                |          |                 |                      | Back | Next     | Exi    |

3. Once you have aggregated a list of Selected Personnel on the right, you can sort the personnel based on the options from the Personnel Sort Order dropdown or by Custom Order by selecting personnel and using the single or double up and down arrows under the paintbrush. Single arrows move the personnel by one, double arrows move the personnel all the way to the bottom or top of the list.

4. To edit the cell color of the personnel's slot and the text color of the personnel's name, select the personnel and then click the paintbrush icon. The window that expands will allow you to select either Cell or Text and then the color that you prefer. Use the pre-created color swatches on the right, drag the white circles on the left to adjust hue and lightness, or enter the HEX string to achieve the color you want. You can Copy or Clear the color selection before clicking OK.

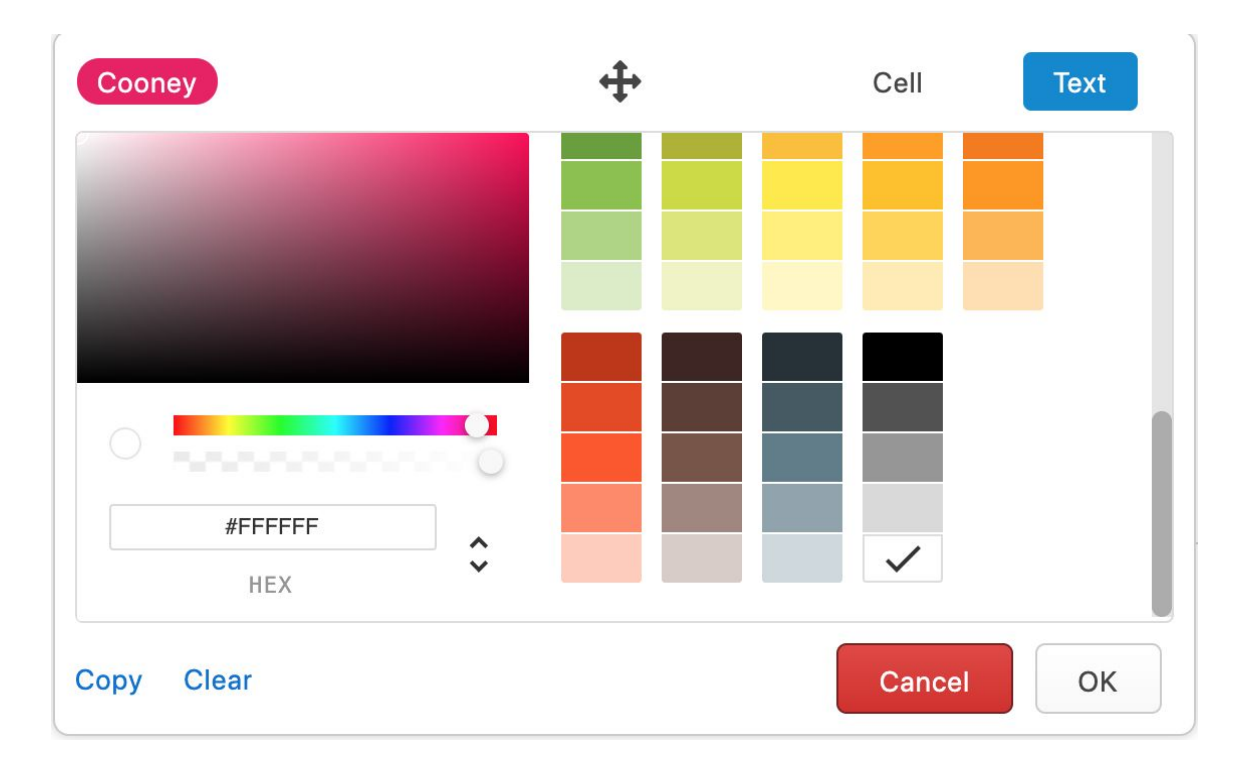

#### Assignments and Tallies

The Assignments and Tallies page is where you select which assignments and tallies to include in the view.

- 1. Use the Select Departments (required), Select Templates (required), and Select Assignment Types (optional) dropdowns to retrieve a list of Available Assignments to add to your view.
- 2. Once selected, click the right arrow > in the center to move the assignments over to the Selected Assignments list. Vice versa, use the left arrow < to move the assignments back.

| Basic Properties                                         | Personnel                    | Assignments and<br>Tallies             | Finalize |                                 |                     |                      |                     |      |
|----------------------------------------------------------|------------------------------|----------------------------------------|----------|---------------------------------|---------------------|----------------------|---------------------|------|
| Filter Available Ass<br>Select Departments<br>1 selected | signments And Tallie<br>Sele | <b>is</b><br>act Templates<br>selected | Select A | ssignment Types<br>ment Type(s) | Assignmer<br>Custom | its Sort Or<br>Order | der<br><del>-</del> |      |
| Assignments                                              | Tallies                      |                                        |          |                                 |                     |                      |                     |      |
| Available Assignment                                     | ts                           |                                        |          | Selected Assignments            | 3                   |                      |                     |      |
| All None                                                 |                              | Sort Z-A                               |          | All None                        |                     |                      | Sort Z-A            |      |
| Search                                                   |                              |                                        |          | Search                          |                     |                      |                     |      |
| Admin (Monthly)                                          |                              |                                        |          | Call (Monthly)                  |                     |                      |                     |      |
| Meeting (Monthly)                                        |                              |                                        |          | Clinic (Monthly)                |                     |                      |                     |      |
| Neuro (Monthly)                                          |                              |                                        |          | Main OR (Monthly)               |                     |                      |                     | ~    |
| Off (Monthly)                                            |                              |                                        | >        | Mammo (Monthly)                 |                     |                      |                     |      |
| Pain Clinic (Monthly                                     | y)                           |                                        |          |                                 |                     |                      |                     | ^    |
| Post Call (Monthly)                                      |                              |                                        | <        |                                 |                     |                      |                     | ~    |
| Rounder (Monthly)                                        |                              |                                        |          |                                 |                     | Back                 | Next                | Exit |

- 3. Once you have aggregated a list of Selected Assignments on the right, you can sort the assignments and give their cells or text color, similar to the process from the Personnel step.
- 4. You can also add tallies to your view by clicking the Tallies button to add and manually sort them in a similar process. No cell or text colors are allowed.

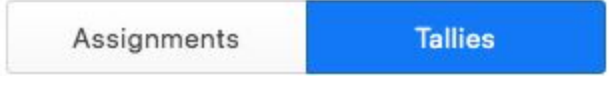

#### Finalize

The Finalize page is for adjusting display settings before saving your view. The settings may vary based on what view type you selected in Basic Properties.

1. Use the radio buttons to customize each of the display settings below:

Start Day of Week allows the schedule to start on either Sunday or Monday.
Compact Mode shows the compact name rather than display name of the personnel.
Hide Blank Rows hides any row that does not have anyone scheduled on for the week.
Hide Weekends hides Saturday and Sunday from the schedule.
Hide Pending Slots hides any schedule changes that are pending (have not been approved).
Show Times shows the start and end times of the assignment.
Show Logged in User Only restricts the view so that the logged in user can only view their schedule data.

- 2. Click Finish Saving to complete your view!
- After saving, you will be brought to a page giving options for what to do next. Open the view in viewer to double check your view. You can always go back and edit your view until it meets your requirements. Make sure that you do not forget to Set View Access, or else no one will be able to see your newly created view.

Presidents Month By Assignment has been successfully created

What would you like to do next?

Open Presidents Month By Assignment in Viewer

Make Changes to Presidents Month By Assignment

**Create Another View** 

Back to Dashboard

#### **View Access**

There are two ways to edit view access in View Manager. You can manage a specific view's access from the Manage Views page or you can manage a specific individual's views membership and view access from the Personnel page. View Membership is whether the personnel should be included in the view and View Access is whether the personnel should have access to the view.

#### Manage a Specific View's Access

1. Hover over the row of the view you would like to manage and click the Edit View Access button at the far right.

| View Name 🗸                   | Last Modified |      |      |        |           |
|-------------------------------|---------------|------|------|--------|-----------|
| Other dead Marsh has Deserved | M 00, 0010    | Edit | Сору | Delete | Edit View |
| Standard Month by Personnel   | May 22, 2019  |      |      |        | Access    |

2. A panel will extend on the right allowing you view a scrollable list of personnel. A blue check next to the name means that person has access to the view.

| 2 selected             |             |
|------------------------|-------------|
| Select Personnel Types |             |
| Personnel Type(s)      |             |
| Personnel              | Select None |
| Search                 |             |
| A Earhart              | ~           |
| A Hamilton             | ~           |
| A Lincoln              | ~           |
| B Joel                 |             |
| B Trangle              |             |

#### View Access for Standard Month by Personnel

Generate Public URL for Standard Month by Personnel

| Cours Obergee | Class |
|---------------|-------|
| Save Changes  | Close |

- 3. You can Select Departments and Personnel Types to narrow down the list of personnel you are viewing. You can also search for a specific personnel using the Search bar.
- 4. Click the row of the personnel to check or uncheck them as having view access.
- 5. Once you review the list of personnel who have view access, click Save Changes.

### Public URL

You can generate a Public URL link from Edit View Access panel of a specific view. Anyone who has this link can access this specific view's published schedule data on the web.

1. Click the link at the bottom of the panel and then Yes from the pop up to generate the URL.

Generate Public URL for Standard Month by Personnel

Copy the link and paste into any webpage to view the specific view's published schedule data.
 Public URL for Standard Month by Personnel

https://sandbox2-lblite.lightning-bolt.com/public/4e889256-bc85-4

Copy to Clipboard Delete

3. You can always click Delete to remove that URL from the web and regenerate a new unique URL if needed.

#### Manage a Specific Personnel's View Membership

View Membership is whether the personnel should be included in the view (others who have access to the view can see that personnel's name in the view).

- 1. Click the Personnel button in the top right corner of the View Manager home page.
- 2. Narrow down your search for an individual by using the Select Departments dropdown or by clicking the magnifying glass to extend the Search bar. Iller Personnel

| Select Departments |                               |   |
|--------------------|-------------------------------|---|
| 1 selected         | Hide Expired Personnel        |   |
| Search             | Display Name Edit View Access | م |
| Default Department | J Adams Edit                  |   |
| Happy Hospitalists |                               |   |
| Scheduling Rules   | S Anthony                     |   |
| Appleseed, Johnny  | J Appleseed                   |   |
| Barton, Clara      | C Barton                      |   |
| Cleveland, Grover  | G Cleveland                   |   |
| Curie, Marie       | M Curie                       |   |

- 3. Hover over the row of the individual you would like to edit the view access of and click Edit.
- 4. You will first be brought to the Manage View Membership page. This is where you can manage the views that the personnel is a member of.

The Available Views column on the left shows the available views that the personnel could be added to. The J Adams is a Member Of column on the right shows the views the personnel is already a member of.

You can narrow down your search with the Select Departments and Select Templates drop downs along with the Search bar in each column.

Manage Views

|                        |                | Manage View Ac | cess       | Manage View Membership      |         |
|------------------------|----------------|----------------|------------|-----------------------------|---------|
| elect Departments      | Select Templat | es             |            |                             |         |
| 1 selected             | ▼ Template(s)  |                | •          |                             |         |
| vailable Views         |                |                | J Adams is | Member Of                   |         |
| All None               | Sort Z-A       |                | All No     | ne                          | Sort Z- |
| Search                 |                |                | Search     |                             |         |
| Benji Test View        |                |                | Columns    | by Assignment               |         |
| Block Anchored         |                | >              | Columns    | by Personnel                |         |
| Block Static           |                |                | Gantt Day  | y by Assignment             |         |
| Calendar by Assignment |                | <              | Gantt Day  | y by Personnel              |         |
| Calendar by Personnel  | - C (1         |                | Standard   | Month by Assignment         |         |
| List Simple            |                |                | Standard   | Month by Assignment - Reque | st      |
|                        |                |                | Standard   | Month by Assignment - Sched | uled    |
|                        |                |                | Standard   | Month by Personnel          |         |
|                        |                |                |            |                             |         |
|                        |                |                |            |                             | 0 0     |

- 5. To give membership of the personnel to an available view, click the name of the view from the Available Views panel to highlight it blue. Then click the right arrow > button in the center to move the view to the list of views the personnel is a member of. You can select multiple views at a time.
- Similarly, to remove the membership of the personnel from a view, click the name of the view from the J Adams is Member Of panel. Then click the left arrow < button in the center to move the view to the list of Available Views. You can select multiple views at a time.
- 7. Save Changes at the bottom to confirm.

#### Manage a Specific Personnel's View Access

View Access is whether the personnel should have access to the view (the specific personnel can view the selected views on Viewer).

1. Click the Manage View Access button at the top of the page. This is where you can manage the views that the personnel has access to view.

| Manage View Access | Manage View Membership |
|--------------------|------------------------|
|                    |                        |

2. The **Available Views** column on the left shows the available views that the personnel could be given access to. The **J Adams has access to** column on the right shows the views the personnel already has access to.

You can narrow down your search with the **Select Departments** and **Select Templates** drop downs along with the **Search** bar in each column.

| Manage Views For <b>J Adams</b>          |                  | n androf - Torus Andra - Torus Aug |            |                        |           |
|------------------------------------------|------------------|------------------------------------|------------|------------------------|-----------|
|                                          |                  | Manage View Acce                   | ess        | Manage View Membership |           |
| Select Departments                       | Select Templates | 3                                  |            |                        |           |
| 1 selected 🔹                             | Template(s)      |                                    | •          |                        |           |
| Available Views                          |                  |                                    | J Adams ha | as access to           |           |
| All None                                 | Sort Z-A         |                                    | All No     | one                    | Sort Z-A  |
| Search                                   |                  |                                    | Search     |                        |           |
| Calendar by Personnel                    |                  |                                    | Benji Tes  | t View                 | 1         |
| Gantt Day by Personnel                   |                  | >                                  | Block An   | chored                 |           |
| Standard Month by Assignment - Request   |                  |                                    | Block Sta  | atic                   |           |
| Standard Month by Assignment - Scheduled |                  | <                                  | Calenda    | by Assignment          |           |
|                                          |                  |                                    | Columns    | by Assignment          |           |
|                                          |                  |                                    | Columns    | by Personnel           |           |
|                                          |                  |                                    | Gantt Da   | y by Assignment        |           |
|                                          |                  |                                    | List Simp  | ole                    |           |
|                                          |                  |                                    | Standard   | I Month by Assianment  |           |
|                                          |                  |                                    |            |                        |           |
|                                          |                  |                                    |            | Save                   | e Changes |

- 3. To give the personnel access to an available view, click the name of the view from the Available Views panel to highlight it blue. Then click the right arrow > button in the center to move the view to the list of views J Adams has access to. You can select multiple views at a time.
- 4. Similarly, to remove the access of the personnel from a view, click the name of the view from the J Adams has access to panel. Then click the left arrow < button in the center to move the view to the list of Available Views. You can select multiple views at a time.
- 5. Save Changes at the bottom to confirm.